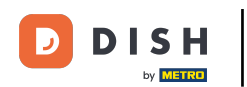

i

Bienvenido al panel de DISH POS. En este tutorial, le mostramos cómo añadir y gestionar métodos de pago.

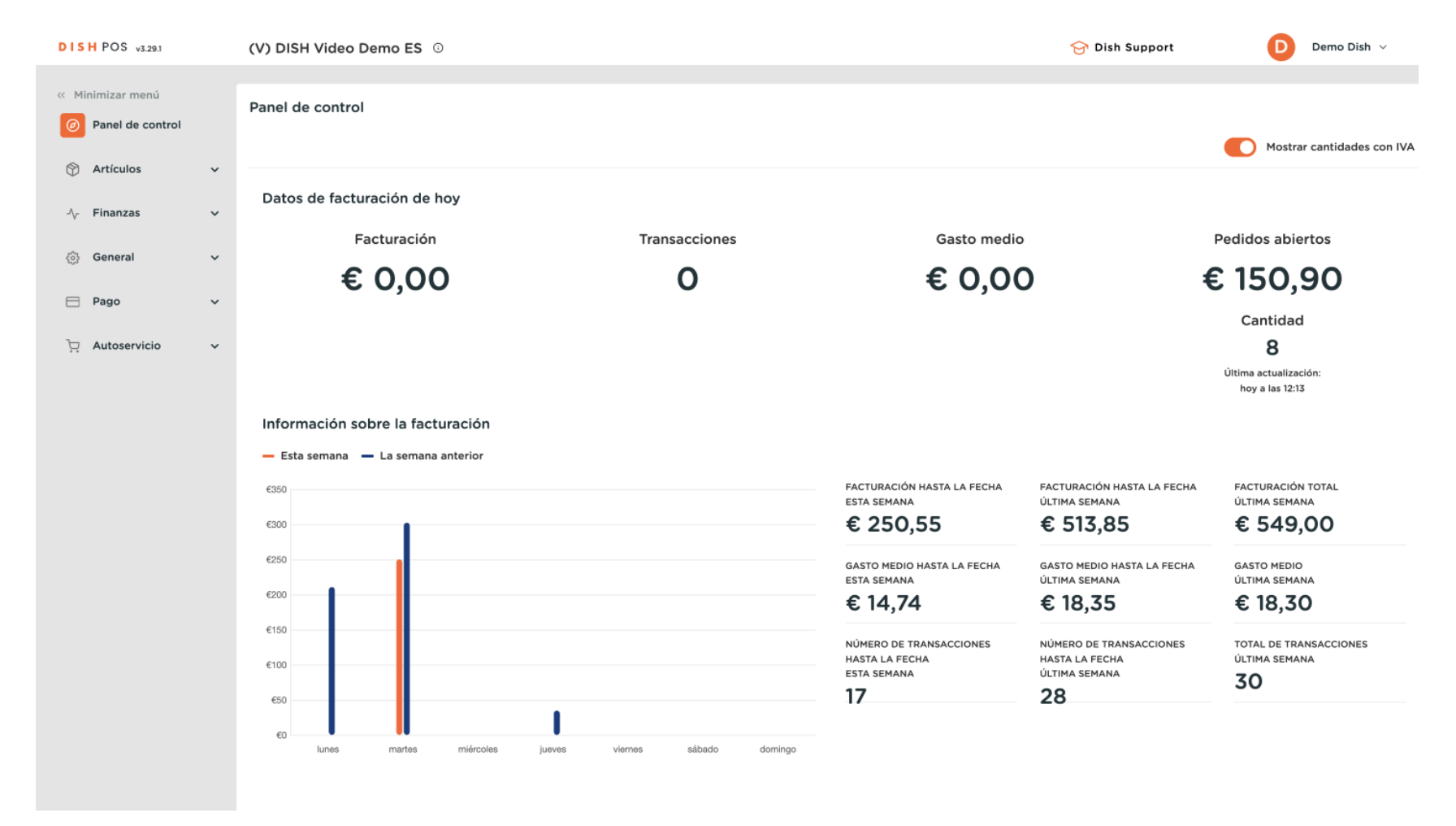

**DISH** Agregar y administrar métodos de pago (incluidos menús de pago)

#### En primer lugar, haga clic en Pago.

D

by METRO

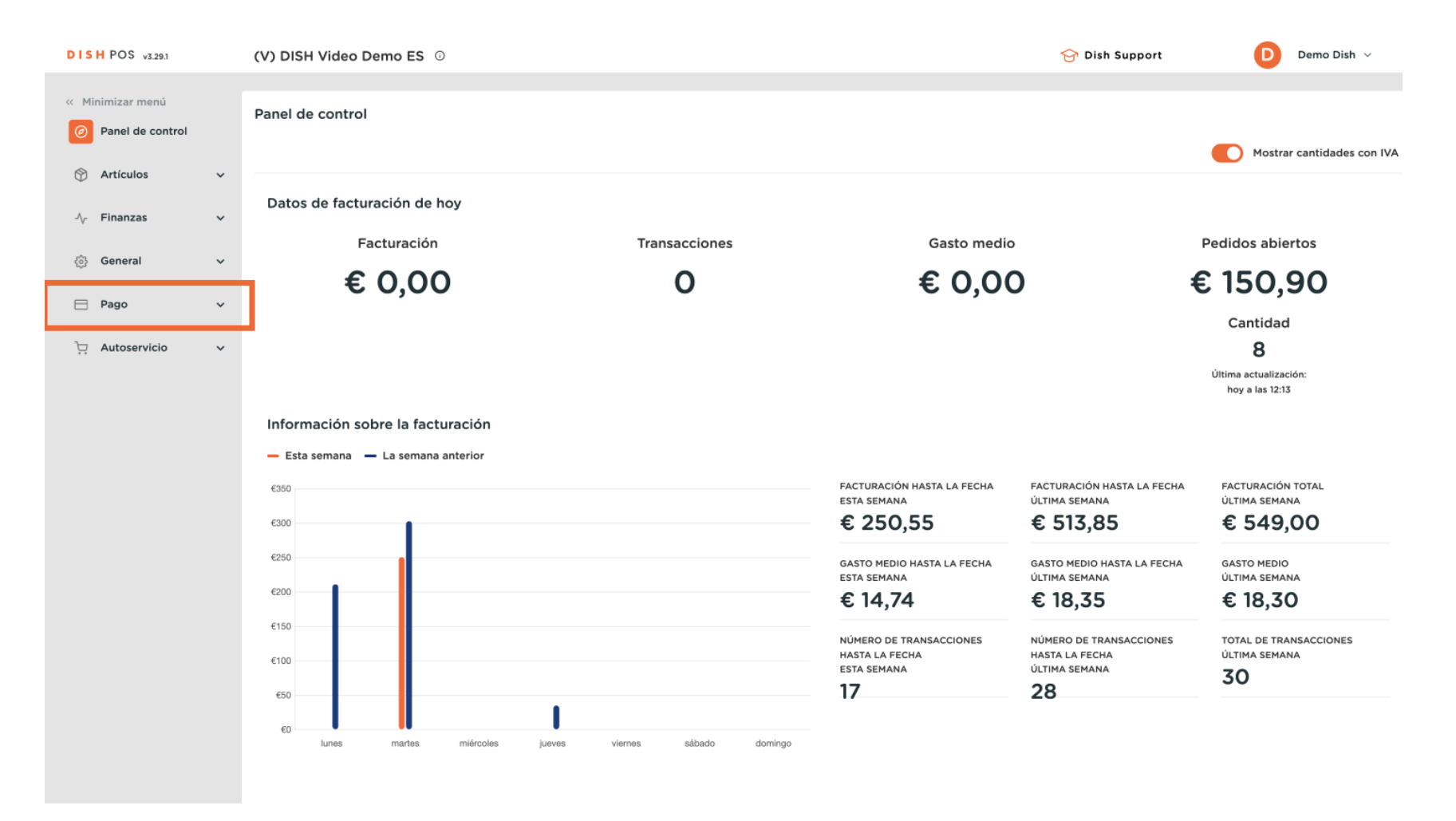

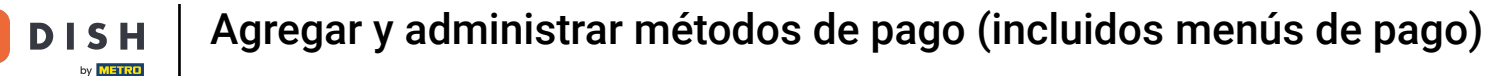

#### A continuación, vaya a Méthodas de pago.

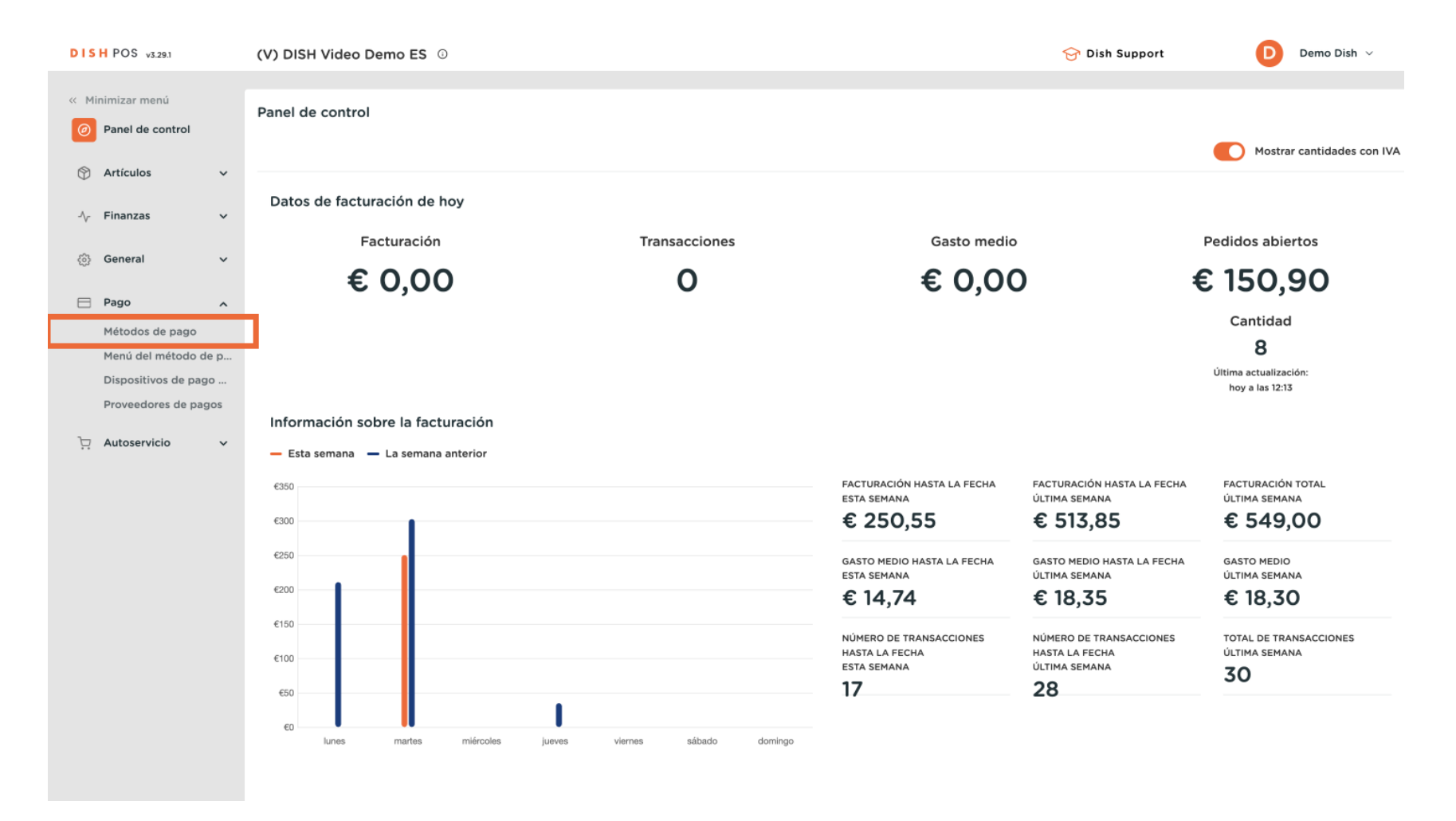

Agregar y administrar métodos de pago (incluidos menús de pago)

DISH

by METRO

D

Ahora se encuentra en la vista general de sus métodos de pago. Para crear uno nuevo, haga clic en + Añadir método de pago.

| DISH POS v3.29.1                        | (V) DISH Video Dem | o ES 💿                        |                   | 5                      | 😚 Dish Support | Demo Dish 🗸      |
|-----------------------------------------|--------------------|-------------------------------|-------------------|------------------------|----------------|------------------|
| « Minimizar menú                        | Métadas da nama    |                               |                   |                        |                |                  |
| Panel de control                        | Metodos de pago    |                               |                   |                        | + Añadi        | r método de pago |
| Artículos                               | Referencia         | a                             | Nombre            | Тіро                   | Divisa         |                  |
| $\sim$ Finanzas $\checkmark$            | 10                 |                               | EFT               | Datáfono               | e              |                  |
| 6 General                               | 2 11 7             |                               | Gratis            | Efectivo               | €              |                  |
| Pago ^                                  | 2 🗊 9              |                               | Dinero            | Efectivo               | £              |                  |
| Métodos de pago<br>Menú del método de p | 2 🗊 13             |                               | Pago con PIN      | Efectivo               | €              |                  |
| Dispositivos de pago                    | 🧷 💼 1b2172e8-      | c9f5-4230-91ad-86610bad23ee   | iDeal             | Método de pago externo | €              | 1                |
| Proveedores de pagos                    | 🧷 🗄 7f6c9332-      | -a653-485c-982f-244af286ade8  | upFront           | Método de pago externo | €              |                  |
| ় Autoservicio 🗸                        | 🥖 💼 bb6752bf       | -62b9-4802-8087-a5e9bde37764  | Web Pin           | Método de pago externo | €              |                  |
|                                         | 🧷 💼 bccb39ca       | -0e51-4436-8e54-615c98271de2  | Sofort Banking    | Método de pago externo | ¢              |                  |
|                                         | 🥖 🗊 b34d8503       | 3-64fc-45b4-9fb0-469109145a81 | Mistercash        | Método de pago externo | ¢              |                  |
|                                         | 🧷 💼 9e0ee90e       | e-7c49-49ef-9451-a5099f7bb95a | Creditcard Online | Método de pago externo | ¢              |                  |
|                                         | 🧷 💼 a3305ab4       | 1-9b00-4f32-954a-daa91e3da4ad | Giropay           | Método de pago externo | ¢              |                  |
|                                         | 🧷 前 2d72ba52       | -d961-4d25-9758-804d1501e860  | Maestro           | Método de pago externo | ¢              |                  |
|                                         | 🧷 🗊 624a5675       | -cc0c-4e0d-9212-24c8306fd461  | Mastercard        | Método de pago externo | ¢              |                  |
|                                         | 🥖 🗊 b6b49bca       | a-f88c-480a-a733-b1d88bb3c4a7 | Visa              | Método de pago externo | ¢              |                  |
|                                         | 🧷 🗊 ed4f42a8       | -890c-43dc-bd96-7c471ea08343  | V-pay             | Método de pago externo | €              |                  |
|                                         | 🧷 前 f0624cf5-      | 66e5-4041-8c45-1f55d6537194   | American Express  | Método de pago externo | €              |                  |
|                                         |                    |                               |                   |                        |                |                  |

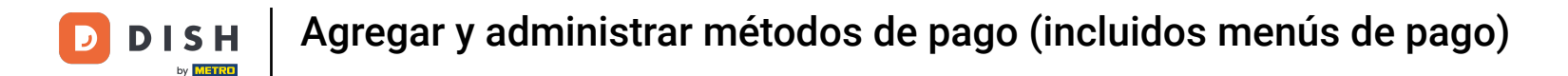

Se abrirá una nueva ventana en la que deberá introducir la información del nuevo método de pago. Comience por añadir el nombre en el campo de texto correspondiente.

| DISH POS v3.29.1                        | (V) D | Añadir método de pago | Método de pago      |   |                          | $\otimes$ |
|-----------------------------------------|-------|-----------------------|---------------------|---|--------------------------|-----------|
| « Minimizar menú                        | Méto  | Método de pago        | Nombre *            |   | Tipo de método de pago * | ~         |
| Panel de control                        |       |                       | Propiedades del pag | 0 |                          |           |
| 🕎 Artículos 🗸 🗸                         |       |                       | Divisa *            | × |                          |           |
| -∿r Finanzas ✓                          |       |                       | Referencias         |   |                          |           |
| ôj General 🗸                            | 0     |                       | referencia fiscal * | ~ |                          |           |
| 🖻 Pago 🧄                                | 0     |                       | Identificación      |   |                          |           |
| Métodos de pago<br>Menú del método de p | Ø     |                       | Tu referencia       |   |                          |           |
| Dispositivos de pago                    | Ø     |                       | ID                  |   |                          |           |
| Autoservicio                            | 0     |                       |                     |   |                          |           |
|                                         | 0     |                       |                     |   |                          |           |
|                                         | 0     |                       |                     |   |                          |           |
|                                         | 0     |                       |                     |   |                          |           |
|                                         | 0     |                       |                     |   |                          |           |
|                                         | Ø     |                       |                     |   |                          |           |
|                                         | Ø     |                       |                     |   |                          |           |
|                                         | 0     |                       |                     |   |                          |           |
|                                         | 0     |                       |                     |   | _                        |           |
|                                         | 0     |                       | Cancelar            |   | Guar                     | dar       |

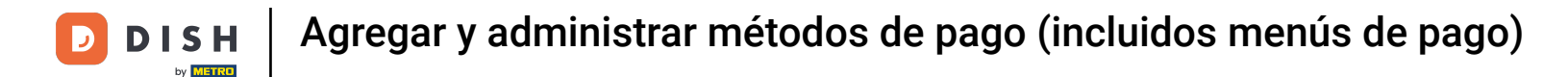

# A continuación, seleccione el tipo de método de pago utilizando el menú desplegable correspondiente.

| DISH POS v3.29.1                             | (V) D | Añadir método de pago | Método de pago       |      |                        | $\otimes$ |
|----------------------------------------------|-------|-----------------------|----------------------|------|------------------------|-----------|
| « Minimizar menú                             | Méto  | Método de pago        | Nombre *             | Test | Tipo de método de pago | ~         |
| Panel de control                             |       |                       | Propiedades del pago |      |                        |           |
| 🕅 Artículos 🗸 🗸                              |       |                       | Divisa *             | ~    |                        |           |
| √, Finanzas 🗸 🗸                              | 0     |                       | Referencias          |      |                        |           |
| ණු General 🗸 🗸                               | 0     |                       | referencia fiscal *  | ~    |                        |           |
| E Pago A                                     | Ø     |                       | Identificación       |      |                        |           |
| Menú del método de p                         | 0     |                       | Tu referencia        |      |                        |           |
| Dispositivos de pago<br>Proveedores de pagos |       |                       | ID                   |      |                        |           |
| ិក្ត Autoservicio                            |       |                       |                      |      |                        |           |
|                                              | 0     |                       | Cancelar             |      |                        | Guardar   |

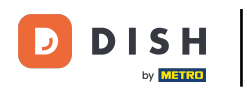

Para seleccionar una moneda para su nuevo método de pago, utilice el menú desplegable correspondiente.

| DISH POS v3.29.1                        | (V) D | Añadir método de pago | Método de pago            |                           |              |                          |                                       | $\otimes$ |
|-----------------------------------------|-------|-----------------------|---------------------------|---------------------------|--------------|--------------------------|---------------------------------------|-----------|
| « Minimizar menú                        | Méto  | Método de pago        | Nombre *                  | Test                      |              | Tipo de método de pago * | Efectivo                              | ~         |
| Panel de control                        |       |                       | Propiedades del pago      |                           |              |                          |                                       |           |
| 🕎 Artículos 🗸 🗸                         |       |                       | Divisa *                  |                           | ~            |                          |                                       |           |
| $\sim$ Finanzas $\sim$                  |       |                       |                           | Redondeo de las divisas 🕡 |              |                          |                                       |           |
| 🍪 General 🗸                             |       |                       | Referencias               |                           |              |                          |                                       |           |
| 🗖 Pago 🧄                                |       |                       | referencia fiscal "       |                           | ~            |                          |                                       |           |
| Métodos de pago<br>Menú del método de p | 0     |                       | Configuración del establ  | lecimiento                |              |                          |                                       |           |
| Dispositivos de pago                    | Ø     |                       | Establecimie              | ento Caja r               | registradora | a                        | Mostrar cuadro de diálogo de cantidad |           |
| Proveedores de pagos                    | 0     |                       | + Añadir configuración de | tienda                    |              |                          |                                       |           |
|                                         |       |                       | Identificación            |                           |              |                          |                                       |           |
|                                         |       |                       | Tu referencia             |                           |              |                          |                                       |           |
|                                         |       |                       | ID                        |                           |              |                          |                                       |           |
|                                         |       |                       |                           |                           |              |                          |                                       |           |
|                                         |       |                       |                           |                           |              |                          |                                       |           |
|                                         |       |                       |                           |                           |              |                          |                                       |           |
|                                         |       |                       |                           |                           |              |                          |                                       |           |
|                                         | 0     |                       | Cancelar                  |                           |              |                          | Guar                                  | dar       |

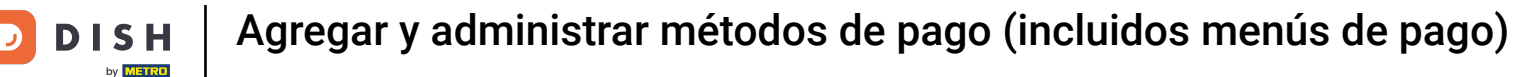

Ð

Al crear un nuevo método de pago, debe añadir una referencia para fiskaltrust. Para ello, utilice el menú desplegable correspondiente.

| DISH POS v3.29.1     | (V) D | Añadir método de pago | Método de pago           |                           |                  |                          |                                       | $\otimes$ |
|----------------------|-------|-----------------------|--------------------------|---------------------------|------------------|--------------------------|---------------------------------------|-----------|
| « Minimizar menú     | Méto  | Método de pago        | Nombre *                 | Test                      |                  | Tipo de método de pago * | Efectivo                              | ~         |
| Panel de control     |       |                       | Propiedades del pago     |                           |                  |                          |                                       |           |
| Artículos ~          |       |                       | Divisa *                 | Euro                      | ~                |                          |                                       |           |
| √, Finanzas V        |       |                       |                          | Redondeo de las divisas 🕧 |                  |                          |                                       |           |
| ම් General 🗸 🗸       | 0     |                       | Referencias              |                           |                  |                          |                                       |           |
| 🖂 Pago 🔨             | 0     |                       | referencia fiscal *      |                           | ~                |                          |                                       |           |
| Métodos de pago      | 0     |                       | Configuración del esta   | blecimiento               |                  | I                        |                                       |           |
| Dispositivos de pago | Ø     |                       | Establecin               | niento                    | Caja registrador | a                        | Mostrar cuadro de diálogo de cantidad |           |
| Proveedores de pagos | Ø     |                       | + Afadir configuración d | le tionde                 |                  |                          |                                       |           |
| 던 Autoservicio 🗸     | 0     |                       | + Anadir configuración d | ae tienda                 |                  |                          |                                       |           |
|                      | 0     |                       | Identificación           |                           |                  |                          |                                       |           |
|                      | 0     |                       | Tu referencia            |                           |                  |                          |                                       |           |
|                      | 0     |                       | ID                       |                           |                  |                          |                                       |           |
|                      |       |                       |                          |                           |                  |                          |                                       |           |
|                      |       |                       |                          |                           |                  |                          |                                       |           |
|                      |       |                       |                          |                           |                  |                          |                                       |           |
|                      |       |                       |                          |                           |                  |                          |                                       |           |
|                      | 0     |                       | Cancelar                 |                           |                  |                          | Gua                                   | rdar      |

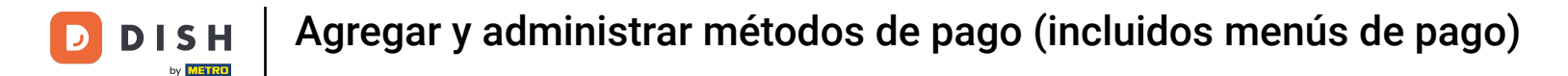

#### Una vez que haya terminado con la configuración, haga clic en Guardar para aplicar los cambios.

| DISH POS v3.29.1     | (V) D  | Añadir método de pago | Método de pago            |                           |                 |                          |                                      | $\otimes$ |
|----------------------|--------|-----------------------|---------------------------|---------------------------|-----------------|--------------------------|--------------------------------------|-----------|
| « Minimizar menú     | Máto   | Método de pago        | Nombre *                  | Test                      |                 | Tipo de método de pago * | Efectivo                             | ~         |
| Panel de control     | Heto   |                       | Description de la serie   |                           |                 |                          |                                      |           |
| 🕥 Artículos 🗸 🗸      |        |                       | Propiedades del pago      |                           |                 |                          |                                      |           |
| 4 <b>F</b> langer    |        |                       | Divisa =                  | Euro                      | ~               |                          |                                      |           |
| Sy Finanzas ♥        | 0      |                       |                           | Redondeo de las divisas 🛈 |                 |                          |                                      |           |
| ලි General 🗸 🗸       |        |                       | Referencias               |                           |                 |                          |                                      |           |
| 🗖 Pago 🧄             |        |                       | referencia fiscal *       | Efectivo                  | ~               |                          |                                      |           |
| Métodos de pago      |        |                       | Configuración del estal   | blecimiento               |                 |                          |                                      |           |
| Menú del método de p |        |                       | -                         |                           |                 |                          |                                      |           |
| Dispositivos de pago |        |                       | Establecim                | iento                     | Caja registrado | ra                       | Mostrar cuadro de diálogo de cantida | d         |
| in Autoservicio ✓    | l<br>l |                       | + Añadir configuración de | e tienda                  |                 |                          |                                      |           |
|                      | Ø      |                       | Identificación            |                           |                 |                          |                                      |           |
|                      | Ø      |                       | Tu referencia             |                           |                 |                          |                                      |           |
|                      | Ø      |                       | ID                        |                           |                 |                          |                                      |           |
|                      | Ø      |                       |                           |                           |                 |                          |                                      |           |
|                      | Ø      |                       |                           |                           |                 |                          |                                      |           |
|                      | Ø      |                       |                           |                           |                 |                          |                                      |           |
|                      | 0      |                       |                           |                           |                 |                          |                                      |           |
|                      |        |                       |                           |                           |                 |                          |                                      |           |
|                      | 0      |                       | Cancelar                  |                           |                 |                          |                                      | uardar    |

#### El nuevo método de pago se añadirá a la lista de métodos existentes.

D

| DISH POS v3.29.1                                             | (V) DISH Video Demo ES $\odot$           |                   |                        |                         |
|--------------------------------------------------------------|------------------------------------------|-------------------|------------------------|-------------------------|
| <ul> <li>Minimizar menú</li> <li>Panel de control</li> </ul> | Métodos de pago                          |                   |                        | + Añadir método de pago |
| Articulos                                                    | Referencia                               | Nombre            | Тіро                   | Divisa                  |
| ⓒ General v                                                  | 2 1 5d0129a5-9608-4678-8415-70df4832d990 | Hotelspecials     | Método de pago externo | e                       |
|                                                              | 154034f1-5a6d-4975-b61e-7f88a4f6ff8c     | Wonderbox         | Método de pago externo | c                       |
| Pago ^                                                       | 2d94222c-b005-43c1-8857-a972f863ef0e     | vvv               | Método de pago externo | ¢                       |
| Metodos de pago<br>Menú del método de p                      | 2f14138c-87e5-42de-8d82-34eb07b609b7     | Blackhawk         | Método de pago externo | ¢                       |
| Dispositivos de pago                                         | 4b6b7bf1-6fde-4c88-885b-3b9b5c9a955f     | Leisure gifts     | Método de pago externo | ¢                       |
| Proveedores de pagos                                         | 7bc5dfed-ee77-468d-b43e-7dbc9a663d05     | Touch Incentive   | Método de pago externo | ¢                       |
| Li Autoservicio 🗸                                            | 2 🗊 8                                    | Invoice           | Factura                | ¢                       |
|                                                              | 2 🗊 6                                    | Giftcard          | Intersolve             | £                       |
|                                                              | 2 11 3                                   | IDeal             | Online                 | €                       |
|                                                              | 2 1 4                                    | Mastercard/Visa   | Online                 | €                       |
|                                                              | 2 🗊 5                                    | Sofort            | Online                 | e                       |
|                                                              | 2 12                                     | Customer accounts | Cuenta de cliente      | £                       |
|                                                              | 🥖 💼 DEBIT_MASTERCARD_MCDB                | Debit Mastercard  | Método de pago externo | £                       |
|                                                              | 🧭 î VISA_DEBIT_VIDB                      | Visa Debit        | Método de pago externo | ¢                       |
|                                                              | 14                                       | Paga después      | Efectivo               | ¢                       |
|                                                              | 🥖 🛍 15                                   | Test              | Efectivo               | ¢                       |

# Para ajustar un método de pago, utilice el icono de edición.

| DISH POS v3.29.1                       | (V) DISH Video Demo ES $\odot$               |                 | 😚 Dish Su              | apport Demo Dish 🗸      |
|----------------------------------------|----------------------------------------------|-----------------|------------------------|-------------------------|
| « Minimizar menú<br>Ø Panel de control | Métodos de pago                              |                 |                        | + Añadir método de pago |
| Artículos V                            | Referencia Nor                               | ombre           | Tipo                   | Divisa                  |
| ⓒ General v                            | 2 1 5d0129a5-9608-4678-8415-70df4832d990 Hot | telspecials     | Método de pago externo | ¢                       |
|                                        | 2 🗊 354034f1-5a6d-4975-b61e-7f88a4f6ff8c Wor | onderbox        | Método de pago externo | ¢                       |
| Métodos do pago                        | 2d94222c-b005-43c1-8857-a972f863ef0e VVV     | v               | Método de pago externo | ¢                       |
| Menú del método de p                   | 2f14138c-87e5-42de-8d82-34eb07b609b7 Blac    | ackhawk         | Método de pago externo | ¢                       |
| Dispositivos de pago                   | 1 10 100 100 100 100 100 100 100 100 10      | isure gifts     | Método de pago externo | ¢                       |
|                                        | 7bc5dfed-ee77-468d-b43e-7dbc9a663d05 Tou     | uch Incentive   | Método de pago externo | ¢                       |
|                                        | 🥖 🛱 8 Invo                                   | voice           | Factura                | ¢                       |
|                                        | 🤌 🖻 6 Gift                                   | ftcard          | Intersolve             | €                       |
|                                        | 2 🗇 🗇 3 IDe                                  | eal             | Online                 | €                       |
|                                        | 🧷 🗇 4 Mas                                    | astercard/Visa  | Online                 | €                       |
|                                        | 🥖 🗄 5 Sofe                                   | fort            | Online                 | £                       |
|                                        | 🧷 📋 12 Cus                                   | stomer accounts | Cuenta de cliente      | €                       |
|                                        | C 1 DEBIT_MASTERCARD_MCDB Deb                | bit Mastercard  | Método de pago externo | €                       |
|                                        | 🥜 💼 VISA_DEBIT_VIDB Visa                     | sa Debit        | Método de pago externo | ¢                       |
|                                        | 🥖 🗇 14 Pag                                   | ga después      | Efectivo               | ¢                       |
|                                        | 🖉 🖞 15 Test                                  | st              | Efectivo               | €                       |

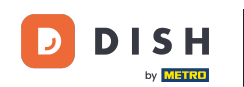

Como se ha visto anteriormente en la creación de un método de pago, puede ajustar los campos respectivos. Una vez que haya terminado con los ajustes, haga clic en Guardar para aplicar los cambios.

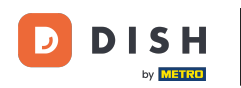

| DISH POS v3.29.1     | (V) I | Editar método de pago | Método de pago            |                           |                  |                                   |                                       | $\otimes$ |
|----------------------|-------|-----------------------|---------------------------|---------------------------|------------------|-----------------------------------|---------------------------------------|-----------|
| « Minimizar menú     | Méte  | Método de pago        | Nombre *                  | Test                      |                  | Tipo de método de pago $^{\circ}$ | Efectivo                              | ~         |
| Panel de control     |       |                       | Propiedades del pago      |                           |                  |                                   |                                       |           |
| 💮 Artículos 🗸 🗸      |       |                       | Divisa *                  | Euro                      | ~                |                                   |                                       |           |
| -\√ Finanzas ✓       |       |                       |                           | Redondeo de las divisas 🕧 |                  |                                   |                                       |           |
| ැටී General 🗸 🗸      |       |                       | Referencias               |                           |                  |                                   |                                       |           |
| 🖻 Pago 🧄             |       |                       | referencia fiscal *       | Efectivo                  | ~                |                                   |                                       |           |
| Métodos de pago      |       |                       | Configuración del estal   | blecimiento               |                  |                                   |                                       |           |
| Dispositivos de pago |       |                       |                           |                           |                  |                                   |                                       |           |
| Proveedores de pagos |       |                       | Establecim                | liento Ca                 | aja registradora | a                                 | Mostrar cuadro de dialogo de cantidad |           |
| 📜 Autoservicio 🗸     |       |                       | + Añadir configuración de | e tienda                  |                  |                                   |                                       |           |
|                      | 0     |                       | Identificación            |                           |                  |                                   |                                       |           |
|                      | 1     |                       | Tu referencia             | 15                        |                  |                                   |                                       |           |
|                      | 0     |                       | ID                        | 58                        |                  |                                   |                                       |           |
|                      | 0     |                       |                           |                           |                  |                                   |                                       |           |
|                      | 0     |                       |                           |                           |                  |                                   |                                       |           |
|                      | 0     |                       |                           |                           |                  |                                   |                                       |           |
|                      | 0     |                       |                           |                           |                  |                                   |                                       |           |
|                      | 0     |                       |                           |                           |                  |                                   |                                       |           |
|                      | 0     |                       | Cancelar                  |                           |                  |                                   | Guar                                  | dar       |

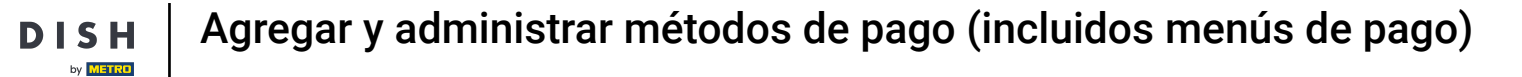

# Para eliminar un método de pago, haga clic en el icono de la papelera.

| DISH POS v3.29.1                       | (V) DISH Video Demo ES 0                 |                   |                        | 分 Dish Support Demo Dish ∨ |
|----------------------------------------|------------------------------------------|-------------------|------------------------|----------------------------|
| « Minimizar menú<br>Ø Panel de control | Métodos de pago                          |                   |                        | + Añadir método de pago    |
| Artículos v                            | Referencia                               | Nombre            | Tipo                   | Divisa                     |
| ⓒ General v                            | 2 1 5d0129a5-9608-4678-8415-70df4832d990 | Hotelspecials     | Método de pago externo | ¢                          |
| <b>—</b> .                             | 🧷 📋 354034f1-5a6d-4975-b61e-7f88a4f6ff8c | Wonderbox         | Método de pago externo | ¢                          |
| Pago ^                                 | 2d94222c-b005-43c1-8857-a972f863ef0e     | vvv               | Método de pago externo | ¢                          |
| Menú del método de p                   | 2f14138c-87e5-42de-8d82-34eb07b609b7     | Blackhawk         | Método de pago externo | ¢                          |
| Dispositivos de pago                   | iii 4b6b7bf1-6fde-4c88-885b-3b9b5c9a955f | Leisure gifts     | Método de pago externo | ¢                          |
| Proveedores de pagos                   | 7bc5dfed-ee77-468d-b43e-7dbc9a663d05     | Touch Incentive   | Método de pago externo | ¢                          |
| . Autoservicio 🗸                       | 🥖 🗊 8                                    | Invoice           | Factura                | ¢                          |
|                                        | 🥟 🗊 6                                    | Giftcard          | Intersolve             | ¢                          |
|                                        | 🤌 🗈 3                                    | IDeal             | Online                 | £                          |
|                                        | 🥟 🗊 4                                    | Mastercard/Visa   | Online                 | ¢                          |
|                                        | 🥟 🖻 5                                    | Sofort            | Online                 | ¢                          |
|                                        | 12                                       | Customer accounts | Cuenta de cliente      | €                          |
|                                        | 2 DEBIT_MASTERCARD_MCDB                  | Debit Mastercard  | Método de pago externo | ¢                          |
|                                        | II VISA_DEBIT_VIDB                       | Visa Debit        | Método de pago externo | ¢                          |
|                                        | 🥟 🖻 14                                   | Paga después      | Efectivo               | ¢                          |
|                                        | 15                                       | Test              | Efectivo               | £                          |

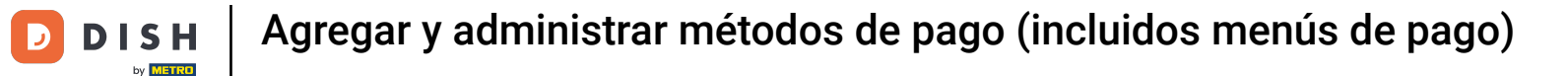

Para asegurarse de que no está eliminando el método de pago por accidente, se le pedirá que confirme su acción. Para ello, haga clic en Eliminar.

| DISH POS v3.29.1                    | (V) DISH Video Demo ES 💿                                                                    | 😚 Dish Support | Demo Dish 🗸             |
|-------------------------------------|---------------------------------------------------------------------------------------------|----------------|-------------------------|
| Minimizar menú     Panel de control | Métodos de pago                                                                             |                | + Añadir método de pago |
| Finanzas                            | Referencia Nombre Tipo                                                                      | Divisa         |                         |
| @ General 🗸                         | 🖉 📋 5d0129a5-9608-4678-8415-70df4832d990 Hotelspecials Método de pago externo               | ¢              |                         |
|                                     | n 354034f1-5a6d-4975-b61e-7f88a4f6ff8c Wonderbox Método de pago externo                     | ¢              |                         |
| Pago ^                              | 2d94222c-b005-43c1-8857-a972f863ef0e VVV Método de pago externo                             | ¢              |                         |
| Menú del método de p                | 2f14138c-87e5-42de-8d82-34eb07b609b7 Blackhawk Método de pago externo                       | ¢              |                         |
| Dispositivos de pago                | 4b6b7bf1-6fde-4c88-885b-3b9b5c9a955f ¿Seguro que quieres eliminar el artículo seleccionado? | ¢              |                         |
| Proveedores de pagos                | 7bc5dfed-ee77-468d-b43e-7dbc9a663d05                                                        | ¢              |                         |
| 및 Autoservicio 🗸                    | Cancelar Eliminar actura                                                                    | ¢              |                         |
|                                     | 2 to 6 Giftcard Intersolve                                                                  | €              |                         |
|                                     | 🖉 î 3 IDeal Online                                                                          | €              |                         |
|                                     | 🖉 💼 4 Mastercard/Visa Online                                                                | €              |                         |
|                                     | C 🗊 5 Sofort Online                                                                         | €              |                         |
|                                     | 🖉 📋 12 Customer accounts Cuenta de cliente                                                  | €              |                         |
|                                     | DEBIT_MASTERCARD_MCDB Debit Mastercard Método de pago externo                               | €              |                         |
|                                     | 🖉 💼 VISA_DEBIT_VIDB Visa Debit Método de pago externo                                       | ¢              |                         |
|                                     | 🖉 💼 14 Paga después Efectivo                                                                | ¢              |                         |
|                                     | 🖉 💼 15 Test Efectivo                                                                        | £              |                         |

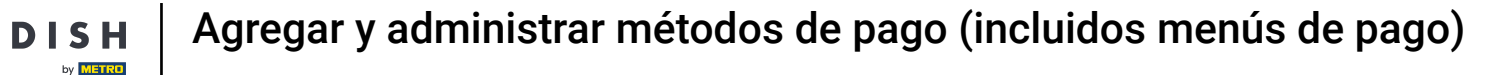

Para asignar ahora la forma de pago a un menú de formas de pago, haga clic en Menú del método de pago.

| DISHPOS v3.29.1                         | (V) DISH Video Demo ES 💿                   | OS v3.29.1         |                   |                        | 😚 Dish Support 🛛 D | Demo Dish $$ |
|-----------------------------------------|--------------------------------------------|--------------------|-------------------|------------------------|--------------------|--------------|
| « Minimizar menú                        |                                            | izar menú          |                   |                        |                    |              |
| Panel de control                        | Métodos de pago                            | nel de control     |                   |                        |                    |              |
|                                         |                                            |                    |                   |                        | + Añadir mét       | odo de pago  |
| Artículos ~                             | Referencia                                 | tículos 🗸          | Nombre            | Тіро                   | Divisa             |              |
| √y Finanzas 🗸                           | <b>a a</b> 10                              | anzas 🗸            | CET.              | Datéfono               | ¢                  |              |
| ర్టు General 🗸 🗸                        |                                            | neral 🗸            | EFI               | Datarono               | e                  |              |
| _                                       | 2 m 7                                      |                    | Gratis            | Efectivo               | €                  |              |
| Pago ^                                  | 2 1 9                                      | go ^               | Dinero            | Efectivo               | €                  |              |
| Métodos de pago<br>Menú del método de p | <ul> <li>13</li> </ul>                     | nú del método de p | Pago con PIN      | Efectivo               | €                  |              |
| Dispositivos de pago                    | 1b2172e8-c9f5-4230-91ad-86610bad23ee       | spositivos de pago | iDeal             | Método de pago externo | €                  |              |
| Proveedores de pagos                    | 7f6c9332-a653-485c-982f-244af286ade8       | oveedores de pagos | upFront           | Método de pago externo | €                  |              |
| 및 Autoservicio 🗸                        | Db6752bf-62b9-4802-8087-a5e9bde37764       | toservicio 🗸       | Web Pin           | Método de pago externo | €                  |              |
|                                         | 🖉 🗊 bccb39ca-0e51-4436-8e54-615c98271de2   |                    | Sofort Banking    | Método de pago externo | ¢                  |              |
|                                         | 0 iii b34d8503-64fc-45b4-9fb0-469109145a81 |                    | Mistercash        | Método de pago externo | ¢                  |              |
|                                         | 9e0ee90e-7c49-49ef-9451-a5099f7bb95a       |                    | Creditcard Online | Método de pago externo | ¢                  |              |
|                                         | 🧭 前 a3305ab4-9b00-4f32-954a-daa91e3da4ad   |                    | Giropay           | Método de pago externo | ¢                  |              |
|                                         | 2d72ba52-d961-4d25-9758-804d1501e860       |                    | Maestro           | Método de pago externo | ¢                  |              |
|                                         | 624a5675-cc0c-4e0d-9212-24c8306fd461       |                    | Mastercard        | Método de pago externo | ¢                  |              |
|                                         | b6b49bca-f88c-480a-a733-b1d88bb3c4a7       |                    | Visa              | Método de pago externo | ¢                  |              |
|                                         | ed4f42a8-890c-43dc-bd96-7c471ea08343       |                    | V-pay             | Método de pago externo | €                  |              |
|                                         | 🖉 🗊 f0624cf5-66e5-4041-8c45-1f55d6537194   |                    | American Express  | Método de pago externo | €                  |              |
|                                         |                                            |                    |                   |                        |                    |              |

D

# Seleccione ahora el menú del método de pago al que desea asignar un nuevo método de pago.

| DISH POS v3.29.1                        | (V) DISH Video Demo ES 💿    |                                            | 😚 Dish Support | Demo Dish 🗸       |
|-----------------------------------------|-----------------------------|--------------------------------------------|----------------|-------------------|
| « Minimizar menú Ø Panel de control     | Menú de los métodos de pago |                                            | + Añadir menú  | de método de pago |
| Articulos                               | Menú de los métodos de pago | Seleccionar el menú de los métodos de pago | Método de pago |                   |
| -√- Finanzas                            | Payment Methods             |                                            |                |                   |
| ැති General                             | External Payments           |                                            |                |                   |
| Pago .                                  | Online Payments             |                                            |                |                   |
| Métodos de pago<br>Menú del método de r |                             |                                            |                |                   |
| Dispositivos de pago                    | •                           |                                            |                |                   |
| Proveedores de pagos                    |                             |                                            |                |                   |
| 고 Autoservicio                          | ·                           |                                            |                |                   |
|                                         |                             |                                            |                |                   |
|                                         |                             |                                            |                |                   |
|                                         |                             |                                            |                |                   |
|                                         |                             |                                            |                |                   |
|                                         |                             |                                            |                |                   |
|                                         |                             |                                            |                |                   |
|                                         |                             |                                            |                |                   |
|                                         |                             |                                            |                |                   |
|                                         |                             |                                            |                |                   |

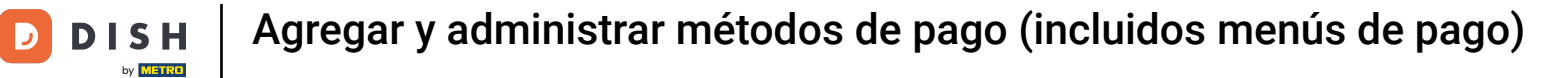

# A continuación, arrastre su método de pago y suéltelo en la columna Métodos de pago.

| DISH POS v3.29.1                        | (V) DISH Video Demo ES 0    |     |                       |   | 🕞 Dish Support 🛛 🕒 Demo Dish 🗸  |
|-----------------------------------------|-----------------------------|-----|-----------------------|---|---------------------------------|
|                                         |                             |     |                       |   |                                 |
| « Minimizar menu                        | Menú de los métodos de pago |     |                       |   |                                 |
| <ul> <li>Panel de control</li> </ul>    |                             |     |                       |   | + Añadir menú de método de pago |
| Artículos ~                             |                             |     |                       |   |                                 |
| A- Finanzas                             | Menú de los métodos de pago |     | Payment Methods       |   | Método de pago                  |
| -y manzas                               | Payment Methods             | 0 🖻 | Dinero #51            | Û | HotelCadeau #33                 |
| 《於 General V                            | External Payments           | 0 🖻 | Pago con PIN #54      | Ē | Giftfor2 #34                    |
| Pago ^                                  | Online Payments             | 0 🖻 | Paga después #57      | Û | Cadeauconcepten #35             |
| Métodos de pago<br>Menú del método de p |                             |     | Giftcard #48          | Û | Hotelspecials #36               |
| Dispositivos de pago                    |                             |     | Invoice #50           | Ū | Wonderbox #37                   |
| Proveedores de pagos                    |                             |     | Customer accounts #53 | ۵ | VVV #38                         |
| ় Autoservicio 🗸                        |                             |     | <b>EFT</b> #52        | Ē | Blackhawk #39                   |
|                                         |                             |     |                       |   | Leisure gifts #40               |
|                                         |                             |     |                       |   | Touch Incentive #41             |
|                                         |                             |     |                       |   | IDeal #45                       |
|                                         |                             |     |                       |   | Mastercard/Visa #46             |
|                                         |                             |     |                       |   | Sofort #47                      |
|                                         |                             |     |                       |   | Gratis #49                      |
|                                         |                             |     |                       |   | Debit Mastercard #55            |
|                                         |                             |     |                       |   | Visa Debit #56                  |
|                                         |                             |     |                       |   | Test #58                        |

D

i

#### El método de pago se ha añadido correctamente al menú Métodos de pago.

| DISH POS v          | 3.29.1                 | (V) DISH Video Demo ES 💿    |     |                       |   | 😚 Dish Support 🛛 🕖 Demo Dish 🗸  |
|---------------------|------------------------|-----------------------------|-----|-----------------------|---|---------------------------------|
|                     |                        |                             |     |                       |   |                                 |
| Minimizar m         | enu                    | Menú de los métodos de pago |     |                       |   |                                 |
| Ø Panel de          | control                |                             |     |                       |   | + Añadir menú de método de pago |
| Artículos           | ~                      |                             |     |                       |   |                                 |
| A. Finanzas         | ~                      | Menú de los métodos de pago |     | Payment Methods       |   | Método de pago                  |
| v i manzao          |                        | Payment Methods             | 0 🖻 | Dinero #51            | ۵ | Alipay #32                      |
| දි⊙ිj General       | ~                      | External Payments           | 0 0 | Pago con PIN #54      | ۵ | HotelCadeau #33                 |
| Pago                | ^                      | Online Payments             | 0 🖻 | Paga después #57      | ۵ | Giftfor2 #34                    |
| Métodos<br>Menú del | de pago<br>método de p |                             |     | Giftcard #48          | Ū | Cadeauconcepten #35             |
| Dispositi           | vos de pago            |                             |     | Test #58              | Ū | Hotelspecials #36               |
| Proveedo            | eres de pagos          |                             |     | Invoice #50           | Ū | Wonderbox #37                   |
| 부 Autoserv          | icio 🗸                 |                             |     | Customer accounts #53 | Ū | <b>VVV</b> #38                  |
|                     |                        |                             |     | EFT #52               | Ū | Blackhawk #39                   |
|                     |                        |                             |     |                       |   | Leisure gifts #40               |
|                     |                        |                             |     |                       |   | Touch Incentive #41             |
|                     |                        |                             |     |                       |   | IDeal #45                       |
|                     |                        |                             |     |                       |   | Mastercard/Visa #46             |
|                     |                        |                             |     |                       |   | Sofort #47                      |
|                     |                        |                             |     |                       |   | Gratis #49                      |
|                     |                        |                             |     |                       |   | Debit Mastercard #55            |
|                     |                        |                             |     |                       |   | Visa Debit #56                  |
|                     |                        |                             |     |                       |   |                                 |

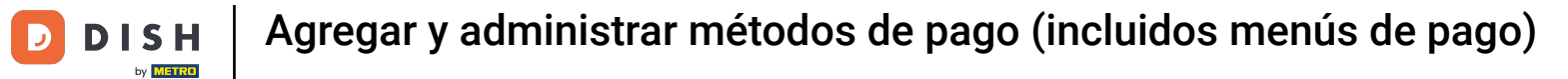

# Para eliminar un método de pago, haga clic en el icono de la papelera correspondiente.

| DISH POS v3.29.1                     | (V) DISH Video Demo ES 0    |     |                       |   | 😚 Dish Support 🛛 Demo Dish 🗸    |
|--------------------------------------|-----------------------------|-----|-----------------------|---|---------------------------------|
| // Minimizer man                     |                             |     |                       |   |                                 |
| Minimizar menu                       | Menú de los métodos de pago |     |                       |   |                                 |
| <ul> <li>Panel de control</li> </ul> |                             |     |                       |   | + Añadir menú de método de pago |
| Artículos ~                          |                             |     |                       |   |                                 |
| A- Finanzas                          | Menú de los métodos de pago |     | Payment Methods       |   | Método de pago                  |
| -V. Lugarda                          | Payment Methods             | ⁄ ₪ | Dinero #51            | Ē | Alipay #32                      |
| (於) General 🗸 🗸                      | External Payments           | 0 🖻 | Pago con PIN #54      | Û | HotelCadeau #33                 |
| Pago ^                               | Online Payments             | 0 🖻 | Paga después #57      | Û | Giftfor2 #34                    |
| Métodos de pago                      |                             |     | Giftcard #48          | Ū | Cadeauconcepten #35             |
| Dispositivos de pago                 |                             |     | Test #58              | ŵ | Hotelspecials #36               |
| Proveedores de pagos                 |                             |     | Invoice #50           | Ē | Wonderbox #37                   |
| . Autoservicio 🗸                     |                             |     | Customer accounts #53 | Ē | <b>VVV</b> #38                  |
|                                      |                             |     | EFT #52               | Ē | Blackhawk #39                   |
|                                      |                             |     |                       |   | Leisure gifts #40               |
|                                      |                             |     |                       |   | Touch Incentive #41             |
|                                      |                             |     |                       |   | IDeal #45                       |
|                                      |                             |     |                       |   | Mastercard/Visa #46             |
|                                      |                             |     |                       |   | Sofort #47                      |
|                                      |                             |     |                       |   | Gratis #49                      |
|                                      |                             |     |                       |   | Debit Mastercard #55            |
|                                      |                             |     |                       |   | Visa Debit #56                  |
|                                      |                             |     |                       |   | •                               |

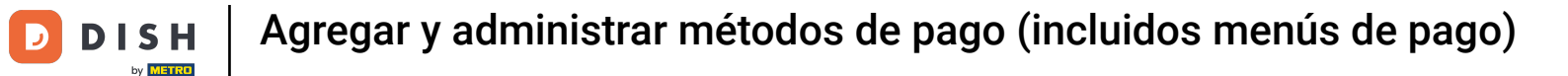

Para asegurarse de que no está eliminando el método de pago por accidente, se le pedirá que confirme su acción. Para ello, haga clic en Eliminar.

| DISH POS v3.29.1                                             | (V) DISH Video Demo ES 💿    |           |                                               |       | 😚 Dish Support 🛛 Demo Dish 🗸    |
|--------------------------------------------------------------|-----------------------------|-----------|-----------------------------------------------|-------|---------------------------------|
| <ul> <li>Minimizar menú</li> <li>Panel de control</li> </ul> | Menú de los métodos de pago |           |                                               |       | + Añadir menú de método de pago |
| V Articulos V                                                | Menú de los métodos de pago |           | Payment Methods                               |       | Método de pago                  |
| -/ <sub>/</sub> Finanzas 🗸 🗸                                 | Payment Methods             | 0 1       | Dinero #51                                    | Û     | Alipay #32                      |
| 6 General                                                    | External Payments           | 0 🗇       | Pago con PIN #54                              | Û     | HotelCadeau #33                 |
| Pago ^                                                       | Online Payments             | 0 0       | Paga después #57                              | Û     | Giftfor2 #34                    |
| Metodos de pago<br>Menú del método de p                      |                             | _         | Giftcard #48                                  | Û     | Cadeauconcepten #35             |
| Dispositivos de pago<br>Proveedores de pagos                 |                             | ¿Seguro q | ue quieres eliminar el artículo seleccionado? | Ũ     | Hotelspecials #36               |
| 🗁 Autoservicio 🗸 🗸                                           |                             | -         |                                               | Ē     | Wonderbox #37                   |
|                                                              |                             |           | Cancelar Eliminar                             | U<br> | <b>VVV</b> #38                  |
|                                                              |                             |           | EF1 #34                                       |       | Blackhawk #39                   |
|                                                              |                             |           |                                               |       | Leisure gifts #40               |
|                                                              |                             |           |                                               |       | IDeal #45                       |
|                                                              |                             |           |                                               |       | Mastercard/Visa #46             |
|                                                              |                             |           |                                               |       | Sofort #47                      |
|                                                              |                             |           |                                               |       | Gratis #49                      |
|                                                              |                             |           |                                               |       | Debit Mastercard #55            |
|                                                              |                             |           |                                               |       | Visa Debit #56                  |

D

i

#### Ya está. Ha completado el tutorial y ahora sabe cómo añadir y gestionar métodos de pago.

| pago |
|------|
|      |
|      |
|      |
|      |
|      |
|      |
|      |
|      |
|      |
|      |
|      |
|      |
|      |
|      |
|      |
|      |
|      |
|      |

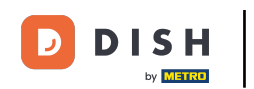

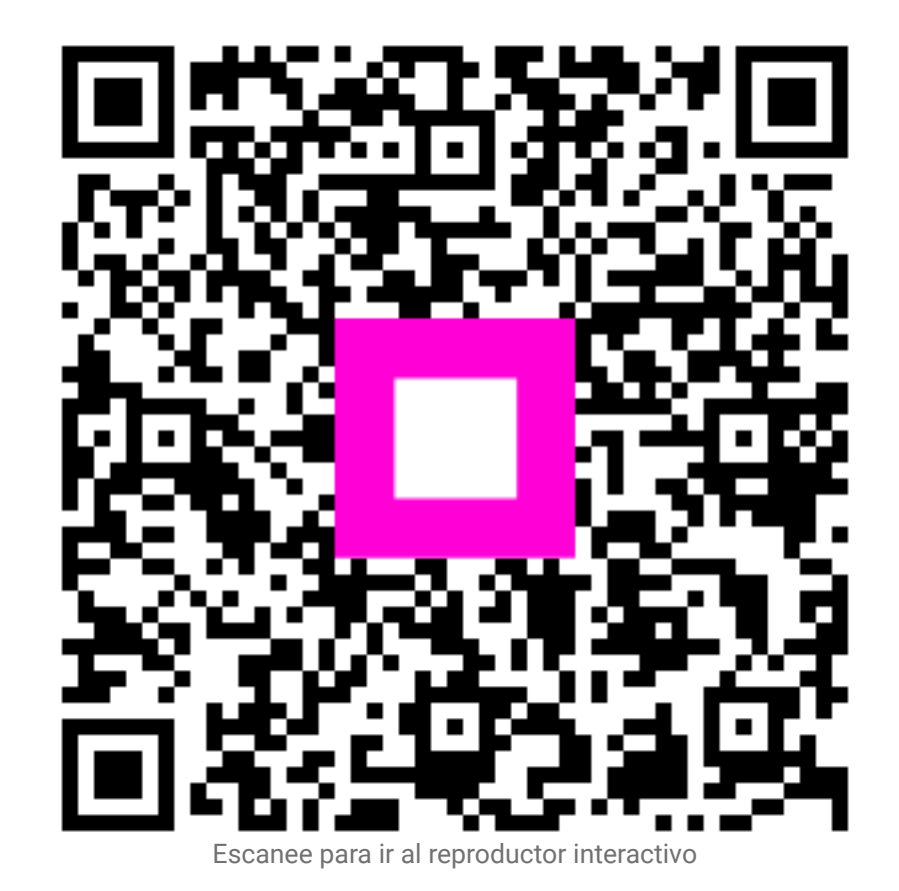